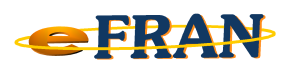

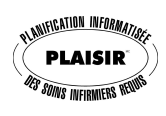

## Astuce du mois

## Février 2015

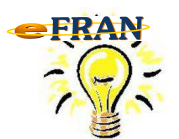

<u>Comment désactiver le nom d'un évaluateur</u> au eFRAN.

**Nuance importante** : Vous ne pouvez pas supprimer le nom d'un évaluateur au eFRAN mais vous pouvez le <u>rendre inactif</u>.

Étapes à suivre :

- ⇒ Ouvrez un fichier-session et cliquez sur le menu « Fichier »;
- ⇒ Cliquez sur la commande « Configuration de l'établissement ... »;
- ⇒ Cliquez sur l'onglet « Évaluateurs » de l'écran « Configuration de l'établissement »;
- Cliquez dans la case « Actif » situé devant le nom de la personne que vous voulez retirer du eFRAN. En décochant la case « Actif », le nom de cette personne ne sera plus disponible dans le eFRAN;

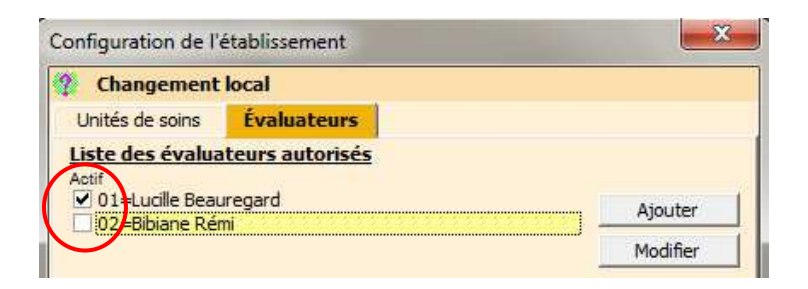

- Lorsque vous quittez l'écran « Configuration de l'établissement », cela déclenche un « Formulaire des informations sur l'établissements ». Vous pouvez profiter de l'occasion pour le réviser;
- ⇒ Une fois les pages révisées, n'oubliez pas de valider chacune d'elles en cochant la case « Confirmez le contenu de cette page ».

| $ \sim$ |                                   |      |           |
|---------|-----------------------------------|------|-----------|
|         | nfirmez le contenu de cette page  |      |           |
|         | Dernière modification: 27.04.2012 | 🧹 Ok | 🗙 Annuler |
|         |                                   | <br> |           |
|         |                                   |      |           |

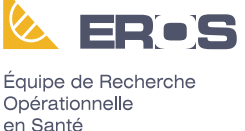